# APN設定について

①Y!mobile SIM(YSIM-2YS、YSIM-TUNAG-2YS)
 ②Softbank SIM(SBSIM-GMN、SB5GSIMNH)
 ③Docomo SIM(DSIM-TUNAG-2YS)
 ④Rakuten SIM(RSIM-NOLIMIT)

## 【Y!mobile SIMご利用マニュアル】

### 【ご利用方法】

- 1.SIMカードのICチップの部分を取り外します。 ※取り外し時にICチップが破損する可能性があるため取り外しには十分お気を付けください。
- 2. ご利用端末の電源を切り、SIMカードをセットし、電源を入れ直します。 必要な場合はAPN設定を行ってください。
- 3. この続きは各OSによって設定が異なりますので下記をご参照ください。
- ※本製品はご利用頂く電子機器によっては設定が必要になりますので、SIMカード挿入後必ず下記をご設定下さい。

#### 【サービス・通信仕様】

- ・本商品ご購入後のプラン変更はできません。
- ・本サービスでは電波を使用しておりますため、サービスエリア内でも屋内や周辺の障害物(建物・地形)などに よりご使用になれない場合があります。

不具合等がございました場合は、場所を変えてご利用頂けるかお試し下さい。

・初期のPINコードは「9999」となります。入力を誤るとSIMがロックされる場合がありますのでご注意ください。

#### ■ Windows端末の場合

※端末、バージョンによって手順は異なりますので、各端末説明書も併せてご確認ください。 ご利用頂いております端末の設定手順につきましては弊社ではわかりかねますのでメーカーへお問合せ下さい。

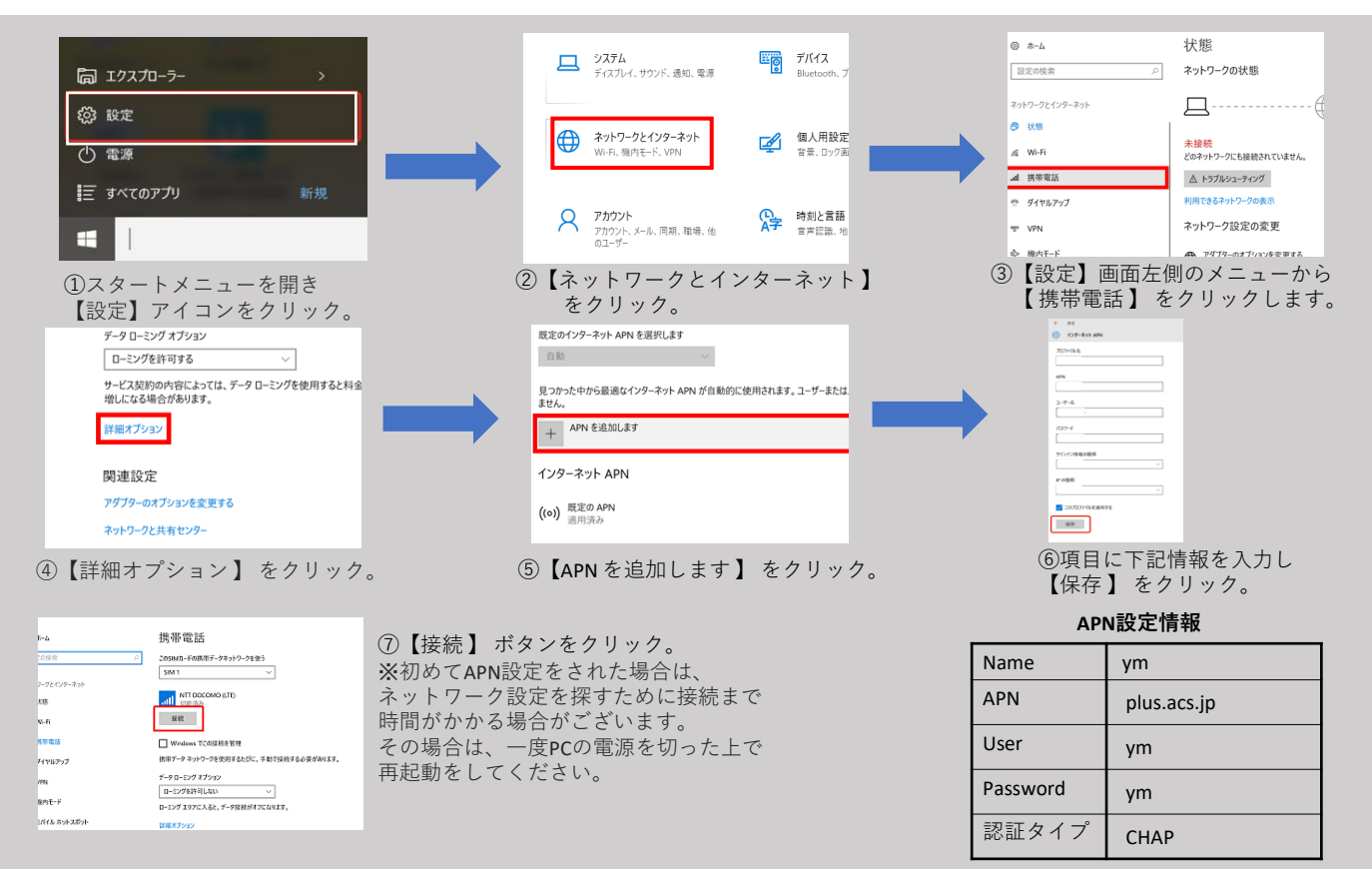

#### ■ Android端末の場合

※端末によって手順は異なりますので、各端末説明書も併せてご確認ください。

ご利用頂いております端末の設定手順につきましては弊社ではわかりかねますのでメーカーへお問合せ下さい。

- 1. メインメニューより『設定』を選択
- 2. 設定メニュー内『モバイルネットワーク』を選択
- 3. 『アクセスポイント名』を選択し、「+」または「新しいAPN」を選択し、上記APN設定情報を入力します。
- 4. 入力が完了しましたら、「保存」し、端末を再起動します。

ご利用のデバイスによっては、以前インストールしたプロファイルを認識してしまい新しいプロファイルが認識されない場合がございます。 以前別のSIMをご利用になったことがある方は、下部の手順で構成プロファイルをご確認いただき、プロファイルインストール済みの際は 事前に削除をしていただきますようお願い申し上げます。削除の手順に関しては弊社ではわかりかねますので 【アップルカスタマーセンター】にてご確認をお願い申し上げます。

#### ■ iOS端末の場合(YSIM)

- 1. Wi-Fi経由でインターネットへ接続
- 2. ブラウザのURL入力欄をタップし、

『http://www.ymobile.jp/service/others/simonly/config/Ymobile\_APN.mobileconfig』と入力。

または右記QRコードを読み取り、プロファイルをダウンロード。

3. 以下、手順に沿って進める。

※iOSのバージョンにより表示が異なる可能性がある。マニュアル画像はiOS15.1.1となる。

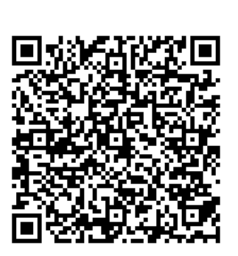

《プロファイルダウンロード用QRコード》

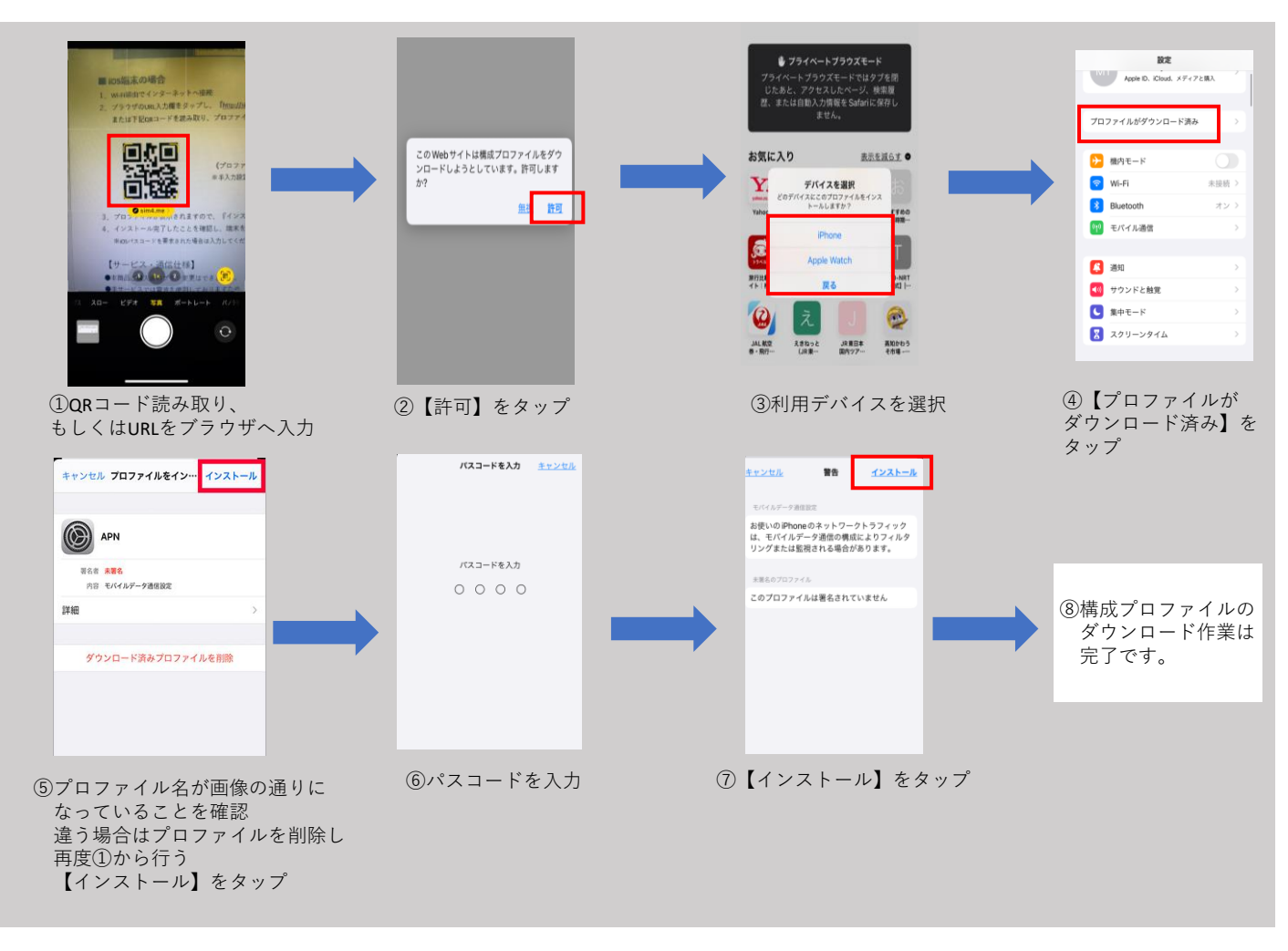

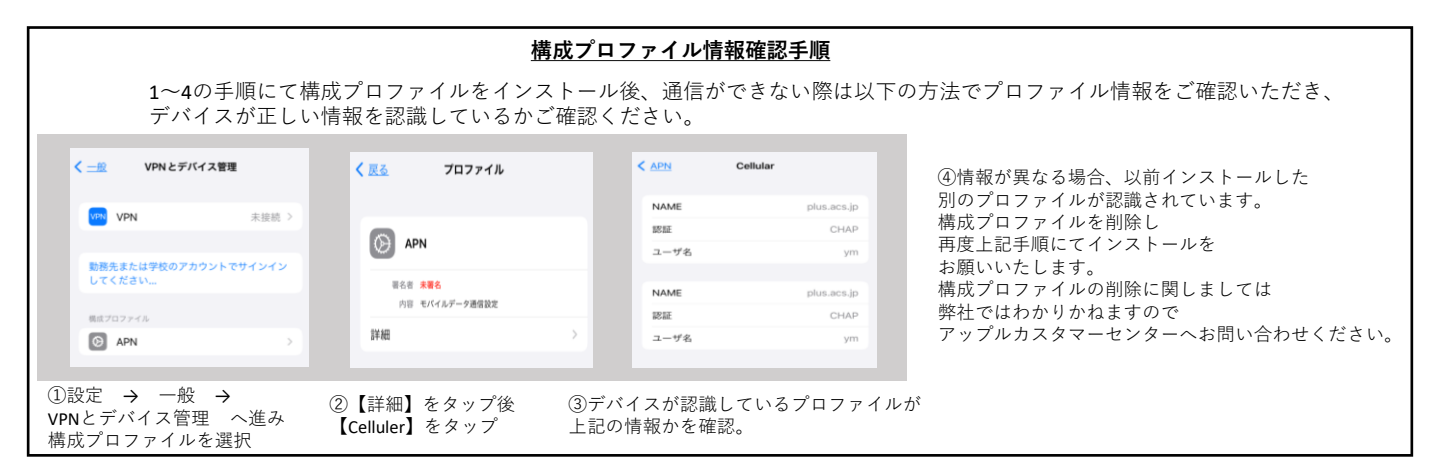

## 【Softbank SIMご利用マニュアル】

### 【ご利用方法】

- SIMカードのICチップの部分を必要に応じたサイズで取り外します。
  ※取り外し時にICチップが破損する可能性があるため取り外しには十分お気を付けください。
- 2. ご利用端末の電源を切り、SIMカードをセットし、電源を入れ直します。 必要な場合はAPN設定を行ってください。
- 3. この続きは各OSによって設定が異なりますので下記をご参照ください。

#### ※本製品はご利用頂く電子機器によっては設定が必要になりますので、SIMカード挿入後必ず下記をご設定下さい。

#### 【サービス・通信仕様】

- ・本商品ご購入後のプラン変更はできません。
- ・本サービスでは電波を使用しておりますため、サービスエリア内でも屋内や周辺の障害物(建物・地形)などによりご使用になれない場合があります。

不具合等がございました場合は、場所を変えてご利用頂けるかお試し下さい。

・初期のPINコードは「9999」となります。入力を誤るとSIMがロックされる場合がありますのでご注意ください。

#### ■ Windows端末の場合

※端末、バージョンによって手順は異なりますので、各端末説明書も併せてご確認ください。 ご利用頂いております端末の設定手順につきましては弊社ではわかりかねますのでメーカーへお問合せ下さい。

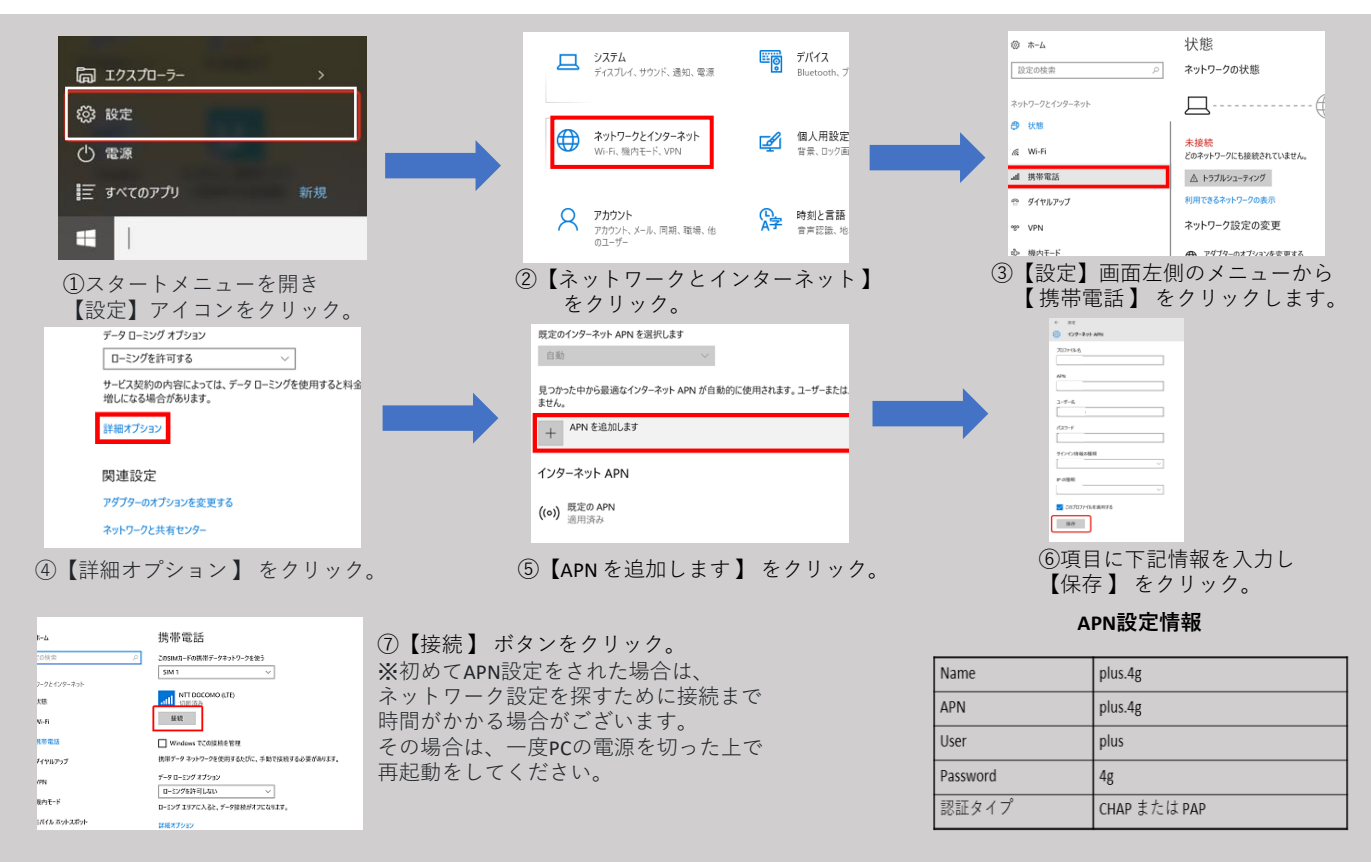

#### ■ Android端末の場合

※端末によって手順は異なりますので、各端末説明書も併せてご確認ください。

ご利用頂いております端末の設定手順につきましては弊社ではわかりかねますのでメーカーへお問合せ下さい。

- 1. メインメニューより『設定』を選択
- 2. 設定メニュー内『モバイルネットワーク』を選択
- 3. 『アクセスポイント名』を選択し、「+」または「新しいAPN」を選択し、上記APN設定情報を入力します。
- 4. 入力が完了しましたら、「保存」し、端末を再起動します。

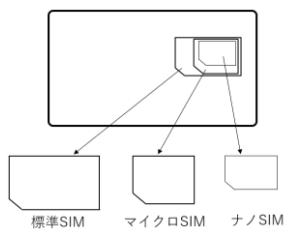

ご利用のデバイスによっては、以前インストールしたプロファイルを認識してしまい新しいプロファイルが認識されない場合がございます。 以前別のSIMをご利用になったことがある方は、下部の手順で構成プロファイルをご確認いただき、プロファイルインストール済みの際は 事前に削除をしていただきますようお願い申し上げます。削除の手順に関しては弊社ではわかりかねますので 【アップルカスタマーセンター】にてご確認をお願い申し上げます。

#### ■ iOS端末の場合(SBSIM)

- 1. Wi-Fi経由でインターネットへ接続
- 2. ブラウザのURL入力欄をタップし、『<u>http://sim4.me/s1</u>』と入力。 または右記QRコードを読み取り、プロファイルをダウンロード。
- 3. 以下、手順に沿って進める。

※iOSのバージョンにより表示が異なる可能性がある。マニュアル画像はiOS15.1.1となる。

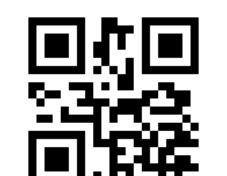

《プロファイルダウンロード用QRコード》

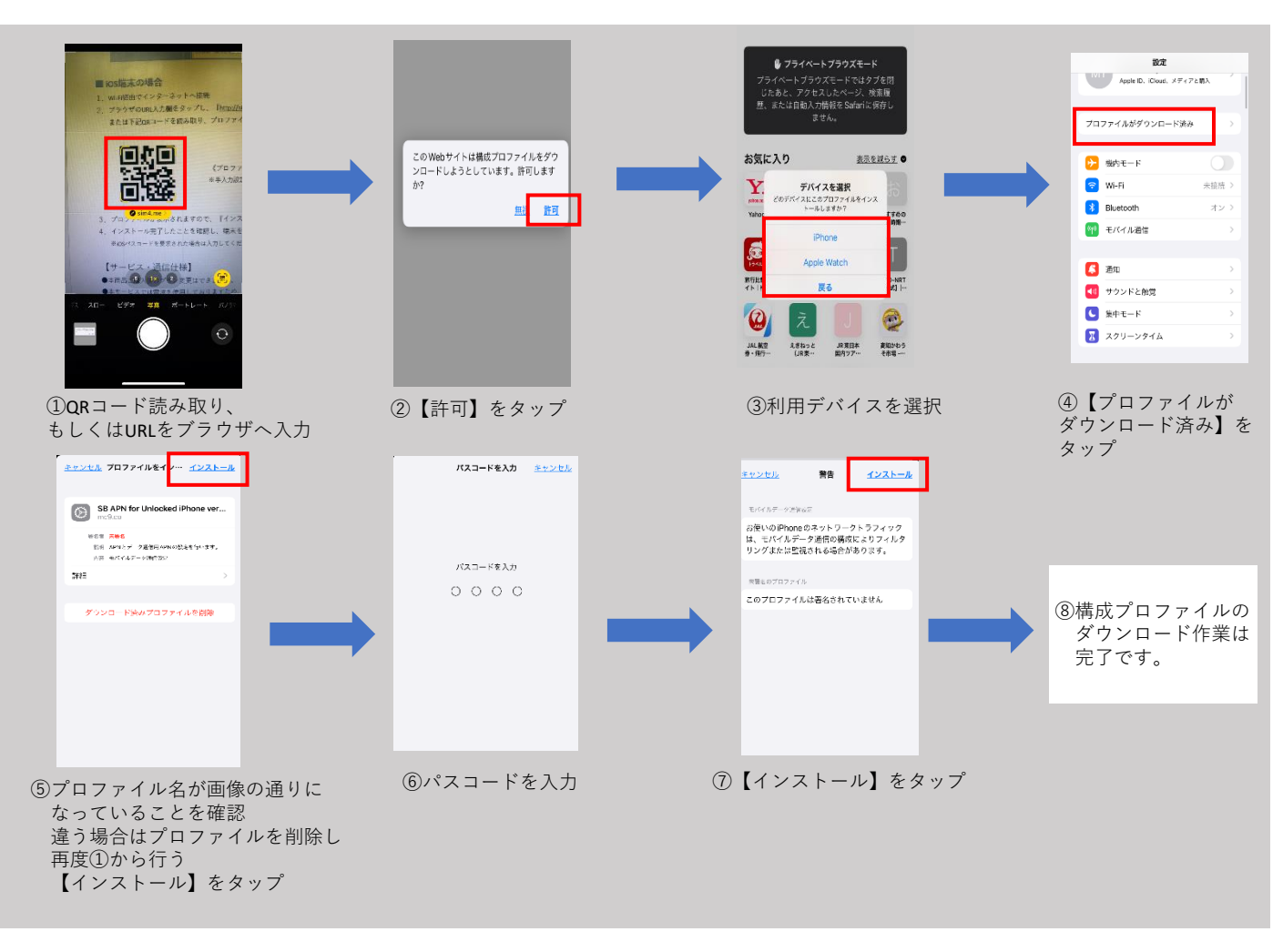

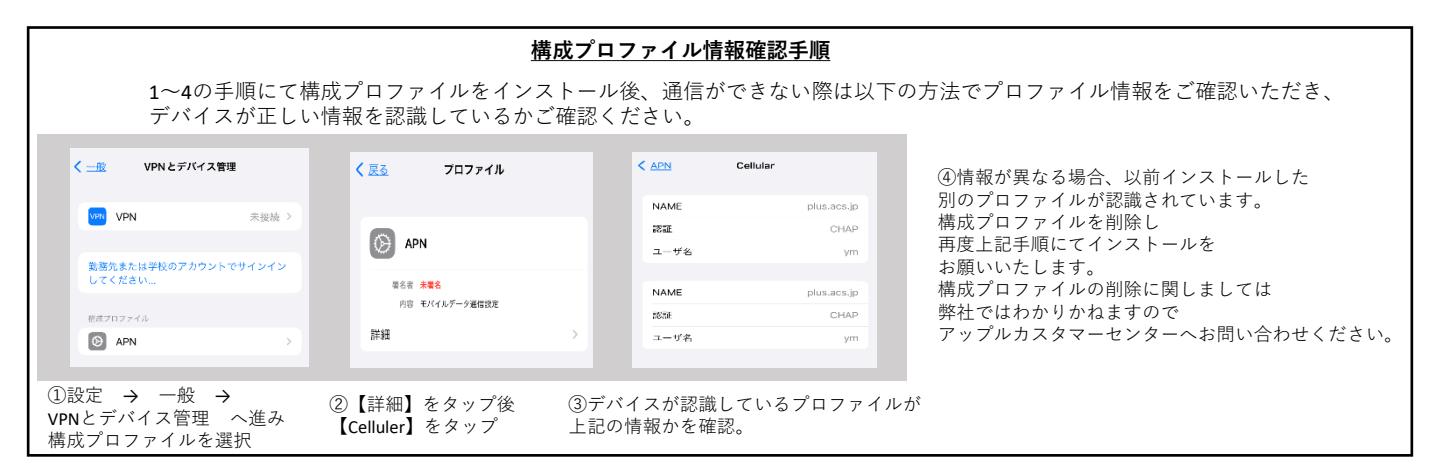

# 【Docomo SIM ご利用マニュアル】

- 1.SIMカードのICチップの部分を必要に応じたサイズで取り外します。 ※取り外し時にICチップが破損する可能性があるため取り外しには十分お気を付けください。
- 2. ご利用端末の電源を切り、SIMカードをセットし、電源を入れ直します。 必要な場合はAPN設定を行ってください。
- 3. この続きは各OSによって設定が異なりますので下記をご参照ください。

#### ※本製品はご利用頂く電子機器によっては設定が必要になりますので、SIMカード挿入後必ず下記をご設定下さい。

ナノSIM

マイクロSIM

標準SIM

#### 【サービス・通信仕様】

- ・本商品ご購入後のプラン変更はできません。
- ・本サービスでは電波を使用しておりますため、サービスエリア内でも屋内や周辺の障害物(建物・地形)などに よりご使用になれない場合があります。

不具合等がございました場合は、場所を変えてご利用頂けるかお試し下さい。

・初期のPINコードは「9999」となります。入力を誤るとSIMがロックされる場合がありますのでご注意ください。

#### ■ Windows端末の場合

※端末、バージョンによって手順は異なりますので、各端末説明書も併せてご確認ください。 ご利用頂いております端末の設定手順につきましては弊社ではわかりかねますのでメーカーへお問合せ下さい。

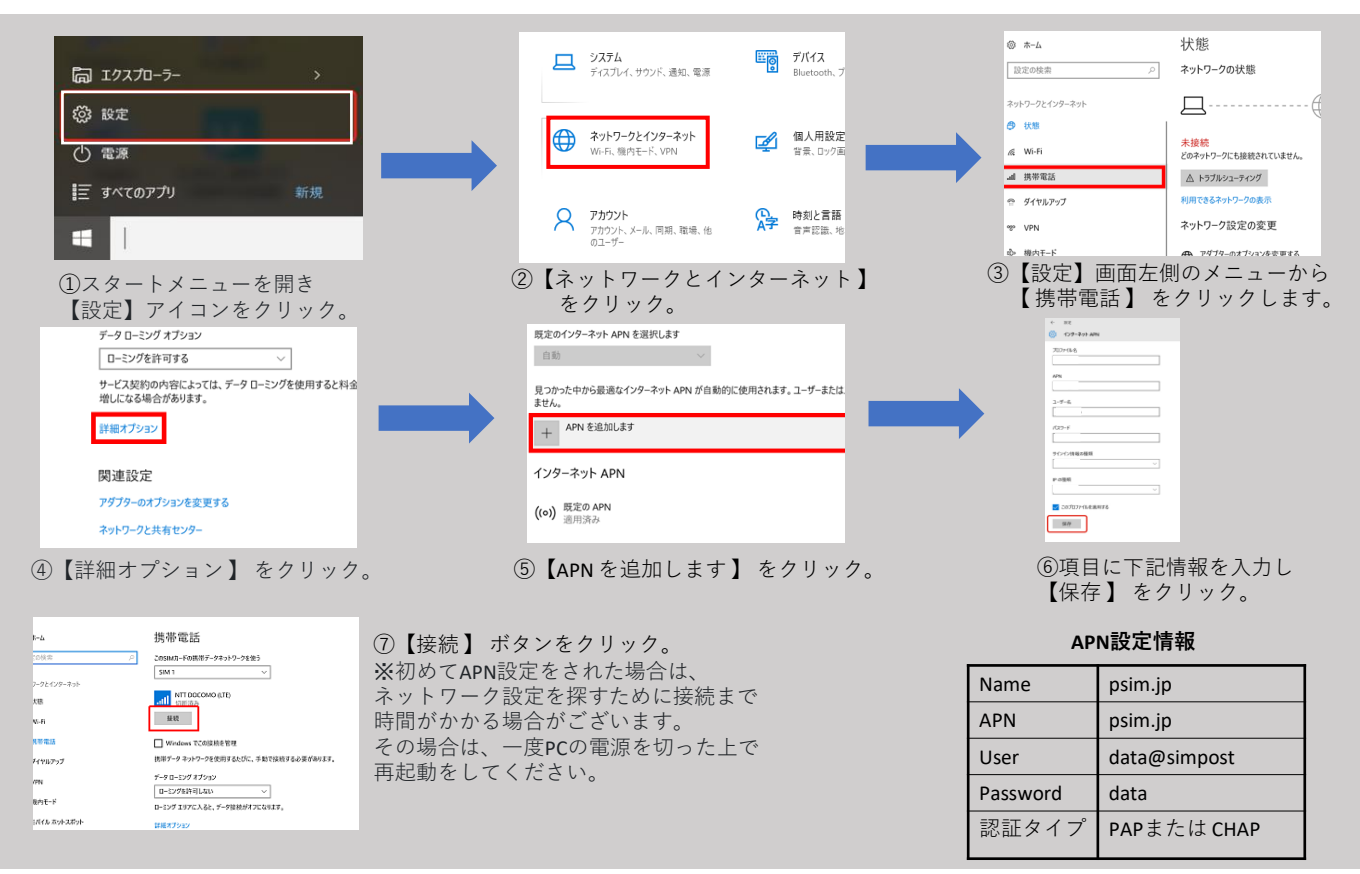

#### ■ Android端末の場合

※端末によって手順は異なりますので、各端末説明書も併せてご確認ください。

ご利用頂いております端末の設定手順につきましては弊社ではわかりかねますのでメーカーへお問合せ下さい。

- 1. メインメニューより『設定』を選択
- 2. 設定メニュー内『モバイルネットワーク』を選択
- 3. 『アクセスポイント名』を選択し、「+」または「新しいAPN」を選択し、上記APN設定情報を入力します。
- 4. 入力が完了しましたら、「保存」し、端末を再起動します。

ご利用のデバイスによっては、以前インストールしたプロファイルを認識してしまい新しいプロファイルが認識されない場合がございます。 以前別のSIMをご利用になったことがある方は、下部の手順で構成プロファイルをご確認いただき、プロファイルインストール済みの際は 事前に削除をしていただきますようお願い申し上げます。削除の手順に関しては弊社ではわかりかねますので 【アップルカスタマーセンター】にてご確認をお願い申し上げます。

#### ■ iOS端末の場合(DSIM)

- 1. Wi-Fi経由でインターネットへ接続
- 2. ブラウザのURL入力欄をタップし、『<u>http://sim4.me/m2/</u>』と入力。 または右記QRコードを読み取り、プロファイルをダウンロード。
- 3. 以下、手順に沿って進める。

※iOSのバージョンにより表示が異なる可能性がある。マニュアル画像はiOS15.1.1となる。

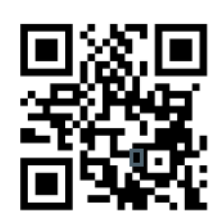

《プロファイルダウンロード用QRコード》

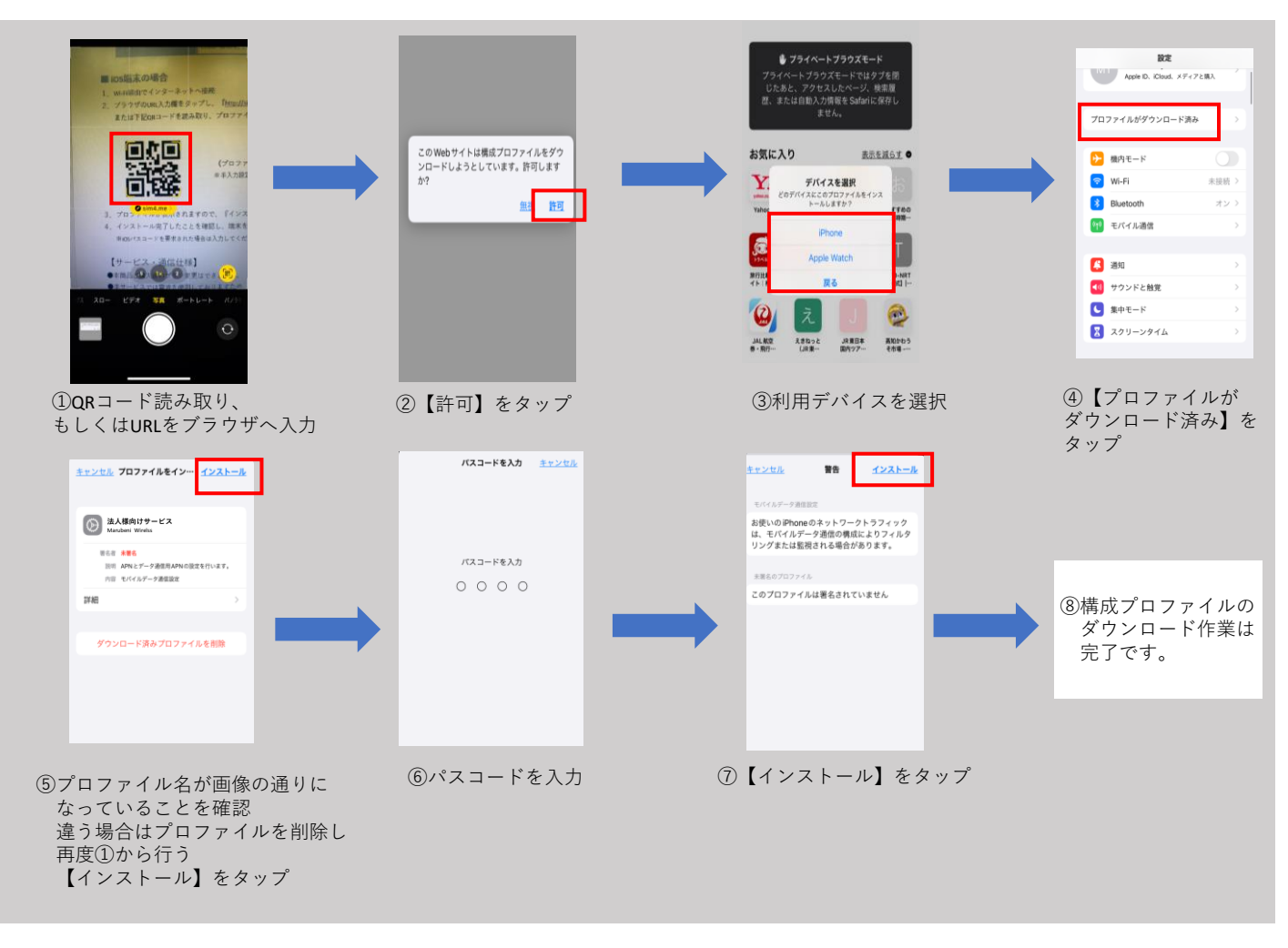

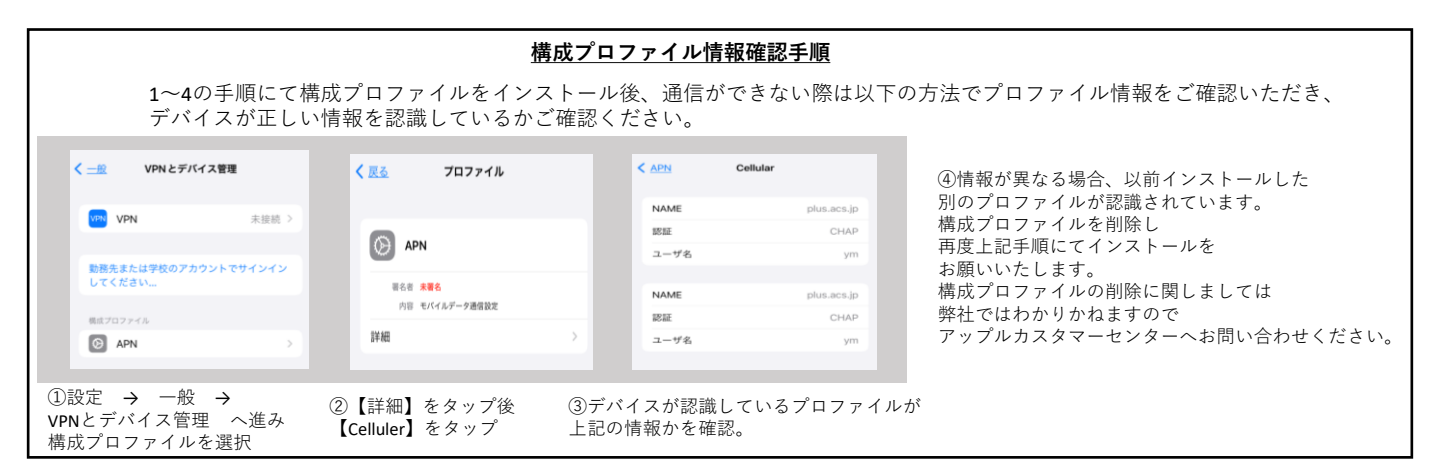

# 【Rakuten SIM ご利用マニュアル】

### 【ご利用方法】

- 1.SIMカードのICチップの部分を必要に応じたサイズで取り外します。 ※取り外し時にICチップが破損する可能性があるため取り外しには十分お気を付けください。
- 2. ご利用端末の電源を切り、SIMカードをセットし、電源を入れ直します。 必要な場合はAPN設定を行ってください。
- 3. この続きは各OSによって設定が異なりますので下記をご参照ください。

#### ※本製品はご利用頂く電子機器によっては設定が必要になりますので、SIMカード挿入後必ず下記をご設定下さい。

#### 【サービス・通信仕様】

- ・本商品ご購入後のプラン変更はできません。
- ・本サービスでは電波を使用しておりますため、サービスエリア内でも屋内や周辺の障害物(建物・地形)などに よりご使用になれない場合があります。

不具合等がございました場合は、場所を変えてご利用頂けるかお試し下さい。

・初期のPINコードは「9999」となります。入力を誤るとSIMがロックされる場合がありますのでご注意ください。

#### ■ Windows端末の場合

※端末、バージョンによって手順は異なりますので、各端末説明書も併せてご確認ください。 ご利用頂いております端末の設定手順につきましては弊社ではわかりかねますのでメーカーへお問合せ下さい。

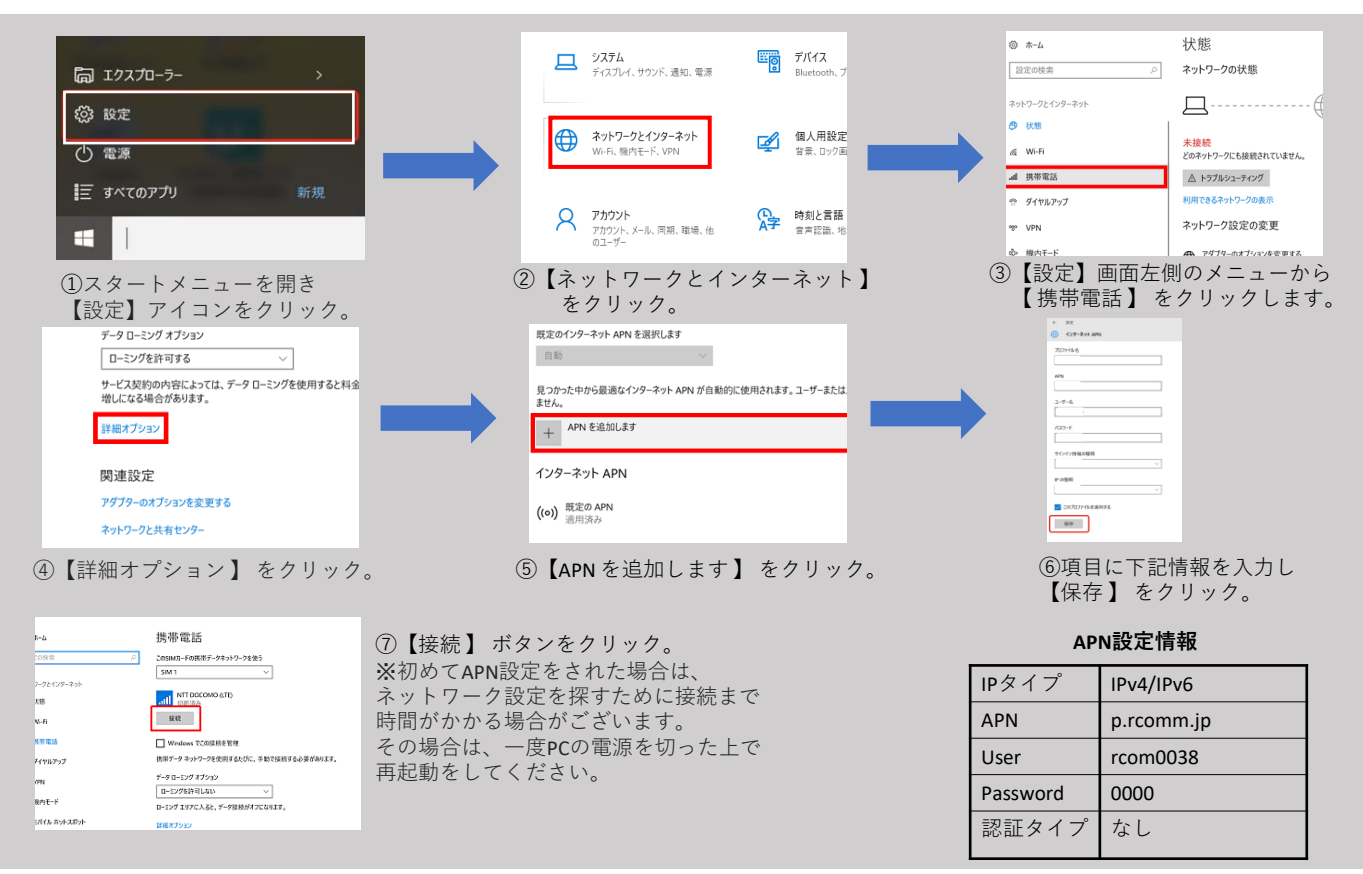

#### ■ Android端末の場合

※端末によって手順は異なりますので、各端末説明書も併せてご確認ください。

ご利用頂いております端末の設定手順につきましては弊社ではわかりかねますのでメーカーへお問合せ下さい。

- 1. メインメニューより『設定』を選択
- 2. 設定メニュー内『モバイルネットワーク』を選択
- 3. 『アクセスポイント名』を選択し、「+」または「新しいAPN」を選択し、上記APN設定情報を入力します。
- 4. 入力が完了しましたら、「保存」し、端末を再起動します。

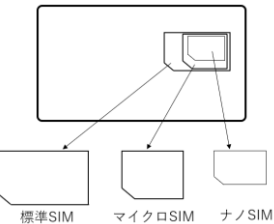

ご利用のデバイスによっては、以前インストールしたプロファイルを認識してしまい新しいプロファイルが認識されない場合がございます。 以前別のSIMをご利用になったことがある方は、下部の手順で構成プロファイルをご確認いただき、プロファイルインストール済みの際は 事前に削除をしていただきますようお願い申し上げます。削除の手順に関しては弊社ではわかりかねますので 【アップルカスタマーセンター】にてご確認をお願い申し上げます。

#### ■ iOS端末の場合(RSIM)

1. Wi-Fi経由でインターネットへ接続

2. ブラウザのURL入力欄をタップし、 『<u>https://comm.rakuten.co.jp/ho</u>

ujin/mobile/common/apn\_setting/Rcom-cellular.mobileconfig』と入力。

または右記QRコードを読み取り、プロファイルをダウンロード。

3. 以下、手順に沿って進める。

※iOSのバージョンにより表示が異なる可能性がある。マニュアル画像はiOS15.1.1となる。

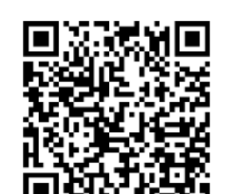

《プロファイルダウンロード用QRコード》

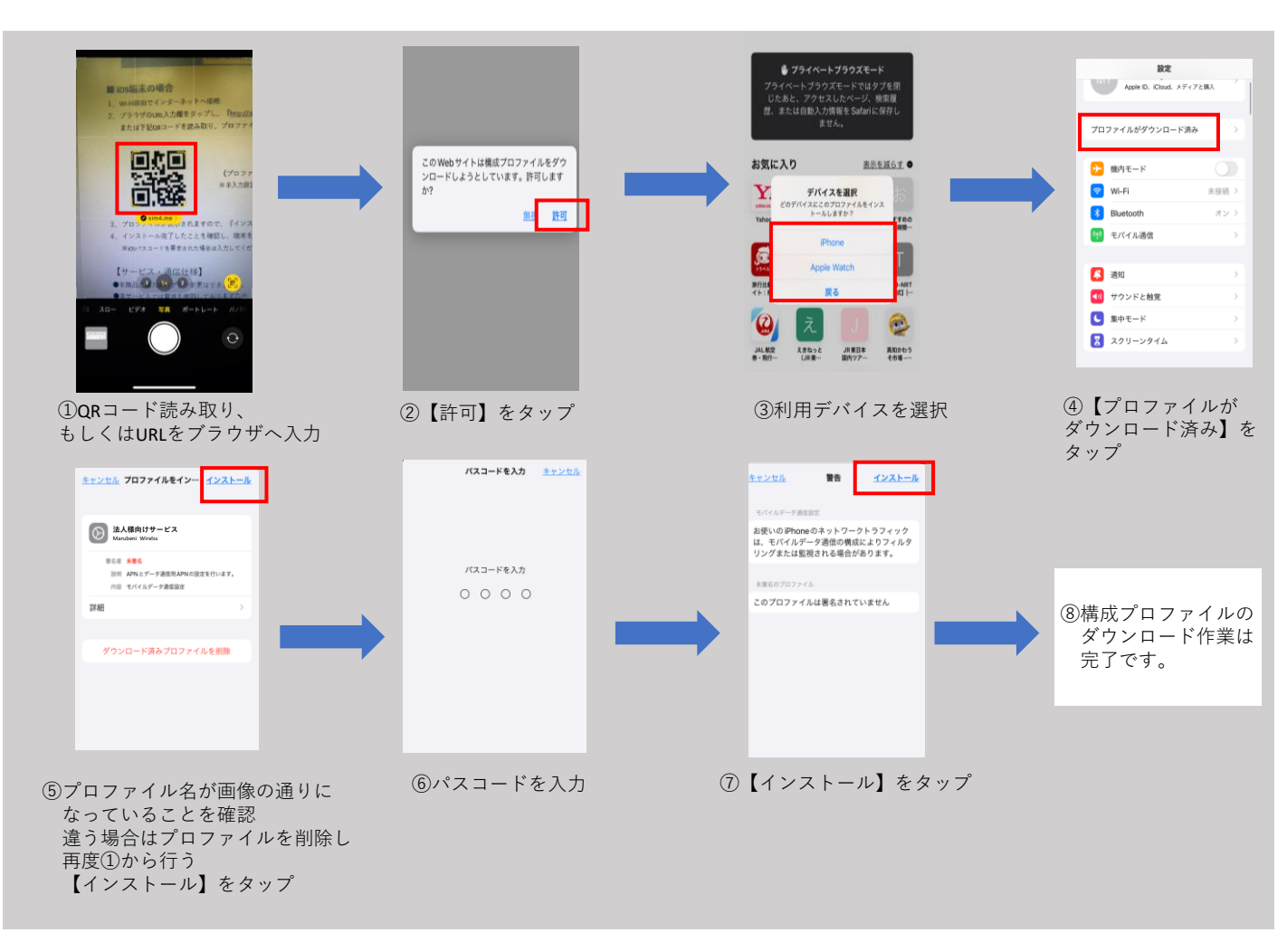

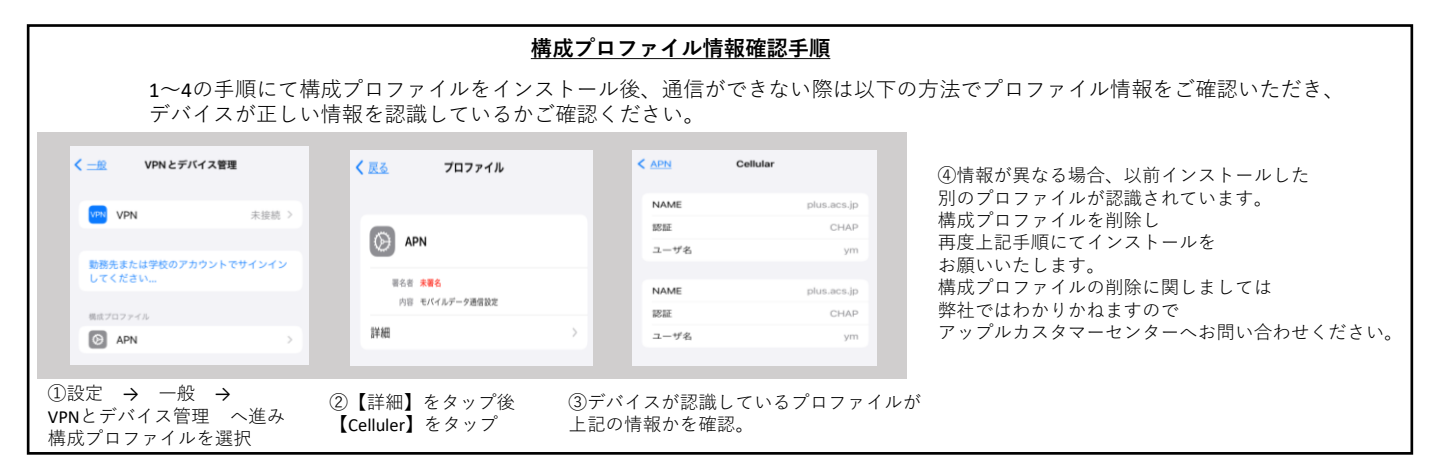